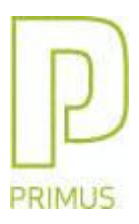

# **Primus Sertifikatfeil**

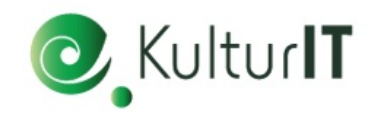

Ved innlogging til primus kan du oppleve å få melding om Sertifikatfeil. Forslag til problemløsning er gjengitt nedenfor.

(Det forutsettes at den innloggede bruker har lokal administrator-rettigheter på PC'en)

## Feilmelding ved innlogging;

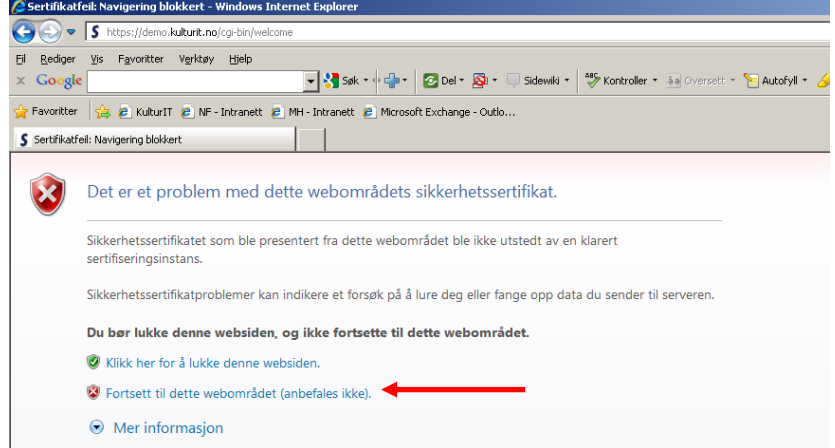

Klikk på linjen 'Fortsett til dette webområdet (anbefales ikke)'

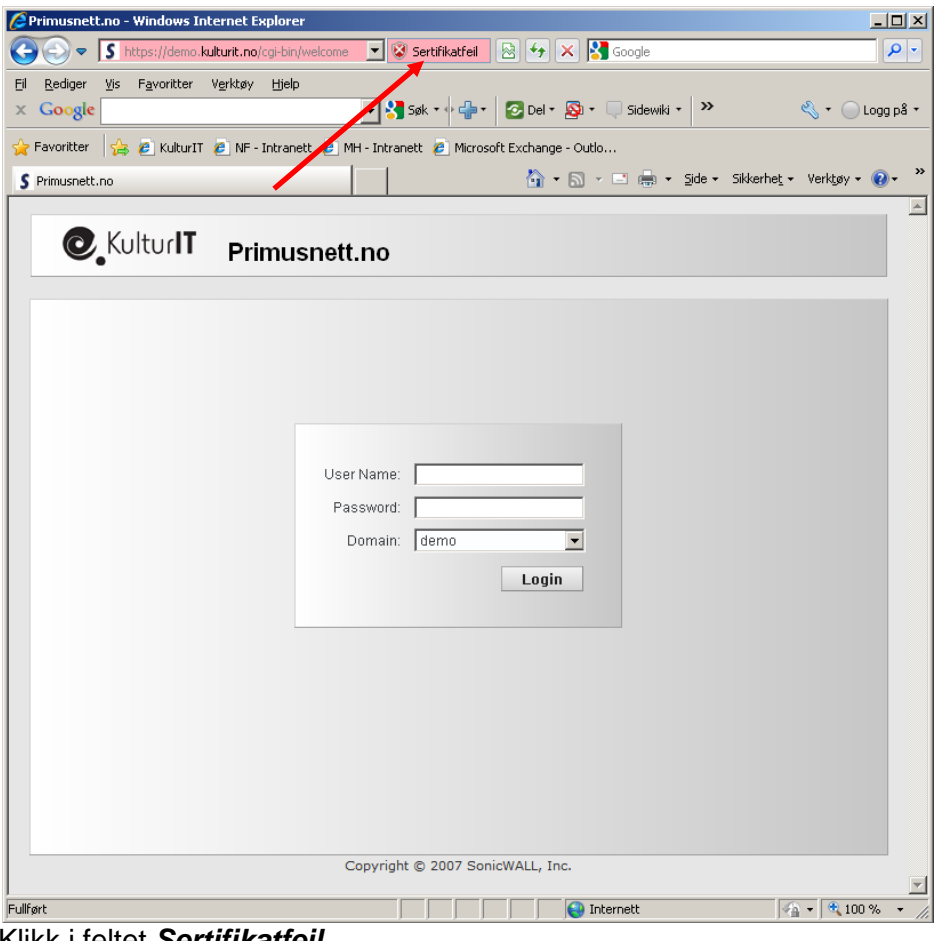

Klikk i feltet Sertifikatfeil

| 🖉 Primusnett.no - Window                                                                                   | vs Internet Explorer                                                                                                    |                                                                                                    | _O×             |
|----------------------------------------------------------------------------------------------------|----------------------------------------------------------------------------------------------------|----------------------------------------------------------------------------------------------------|-----------------|
|                                                                                                    | emo.kulturit.no/cgi-bin/welcome 🔄 😵 Sertifikatfeil                                                                                                    | 🖄 👉 🗙 🚼 Google                                                                                                    | <b>₽</b> •      |
| Prinusnetcho Vindov  S https://de  Eil Rediger Vis Favor  Coogle  Pavoritter S IK  Prinusnett.no  C Kultur | We interne (Explore)  Structure (Explore)  Structure (Explore)  Structure (Explore)  Structure (Explore)  Ke klarert sertifikate  Sikkerhetssertifikatet som ble presentert fra dette webområdet ble ikke utstedt av en klarert sertifiseringsinstans.  Dette problemet kan tyde på et forsøk på å lure deg eller fange opp data du sender til serveren.  Vi anbefaler at du lukker denne websiden. Om sertifikatfeil  Vis sertifikater  User Name: Password: Domain: demo | Image: Sidewiki in the second second sec | Verktøy * @ * * |
|                                                                                                    | Copyright © 2007 So                                                                                                    | nicWALL, Inc.                                                                                                    |                 |
|                                                                                                    |                                                                                                    | Internett 🛛                                                                                                    | 🚡 🕶 🔍 100 % 🔹 🎢 |

Klikk på Vis sertifikater

| Sertifikat                                                                                                    | ? × |
|----------------------------------------------------------------------------------------------------|-----|
| Generelt Detaljer Sertifiseringsbane                                                                                                    |     |
| Sertifikatinformasjon                                                                                                    |     |
| Dette CA-rotsertifikatet er ikke klarert. For å klarere<br>det må sertifikatet installeres i lageret for klarerte<br>rotsertifiseringsinstanser. |     |
|                                                                                                    |     |
| Utstedt til: *.kulturit.no                                                                                                    |     |
| Utstedt av: *.kulturit.no                                                                                                    |     |
| <b>Gyldig fra</b> 01.01.1970 til 19.01.2038                                                                                                    |     |
| Installer sertifikat                                                                                                    |     |
| OK                                                                                                    |     |

Klikk Installer sertifikat

| rtveiviser for sertifikat                                                                                                    | ×                                                                             |
|----------------------------------------------------------------------------------------------------|-------------------------------------------------------------------------------|
| ertifikatlager<br>Sertifikatlagre er systemor                                                                                                    | nråder hvor sertifikater oppbevares.                                          |
| Windows kan velge et sert<br>sertifikatet.                                                                                                    | ifikatlager automatisk, eller du kan angi en plassering for                   |
| Velg sertifikatlager and environmentation with the series of the series of the seri | automatisk, basert på sertifikattypen                                         |
| C <u>P</u> lasser alle sertifika                                                                                                    | ter i følgende lager                                                          |
| Sertifikatlager:                                                                                                    |                                                                               |
|                                                                                                    | Bla gjennom                                                                   |
|                                                                                                    |                                                                               |
|                                                                                                    |                                                                               |
|                                                                                                    |                                                                               |
|                                                                                                    |                                                                               |
|                                                                                                    | < <u>T</u> ilbake Neste > Avbryt                                              |
|                                                                                                    |                                                                               |
| Neste                                                                                                    |                                                                               |
| veivicer for certifikat                                                                                                    | l.                                                                            |
| Terriser for sertificat                                                                                                    |                                                                               |
|                                                                                                    | Fullfører importveiviseren for                                                |
|                                                                                                    | sei tinkat                                                                    |
|                                                                                                    | Importveiviseren for sertifikat er fullført.                                  |
|                                                                                                    | Du bar anditt følgende innstillinger:                                         |
|                                                                                                    | Sertifikatlager valgt Valgt automatisk av veiviseren                          |
|                                                                                                    | Innhold Sertifikat                                                            |
| Carlos and                                                                                                    |                                                                               |
|                                                                                                    |                                                                               |
|                                                                                                    |                                                                               |
|                                                                                                    |                                                                               |
|                                                                                                    |                                                                               |
|                                                                                                    |                                                                               |
|                                                                                                    | < Tilbake - Fullfør - Avbryt                                                  |
|                                                                                                    |                                                                               |
| Fullfør                                                                                                    |                                                                               |
|                                                                                                    | •                                                                             |
| netsadvarsel                                                                                                    |                                                                               |
| Du er i ferd med å insta                                                                                                    | llere et sertifikat fra en sertifiseringsinstans (CA) som hevder at den ri    |
| *.kulturit.no                                                                                                    |                                                                               |
| I Be dame has the balm                                                                                                    | fte at contificated fabrick on fina * kulturit po. Du box hasterllare soutifi |

Windows kan ikke bekrefte at sertifikatet faktisk er fra \*.kulturit.no. Du bør kontrollere sertifikatets opprinnelse ved å kontakte \*.kulturit.no Følgende tall hjelper deg i denne prosessen:

Avtrykk (sha1): 0E89F603 5FA53782 33E3CC35 261FA8F9 587685F5

Advarsel: Hvis du installerer dette rotsertifikatet, klarerer Windows automatisk ethvert sertifikat utstedt av denne sertifiseringsinstansen (CA). Installering av et sertifikat med et ubekreftet avtrykk utgjør en sikkerhetsrisiko. Hvis du klikker Ja, godtar du denne risikoen.

 $\times$ 

Vil du installere dette sertifikatet?

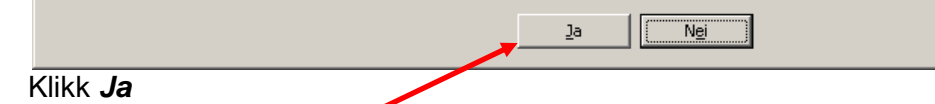

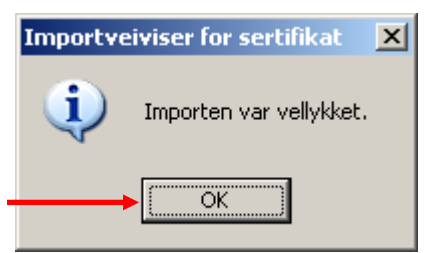

#### Klikk **OK**

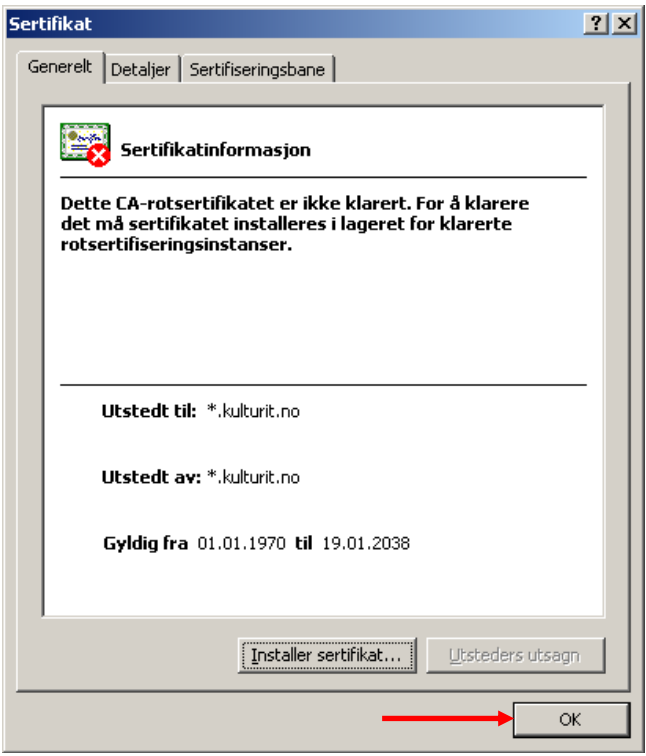

#### Klikk på OK

### Lukk alle aktive INTERNET EXPLORER-vinduer!

| 🖉 Primusnett.no - Windows Internet Explorer                                                  |                                  | _ <b>_</b> ×          |
|----------------------------------------------------------------------------------------------|----------------------------------|-----------------------|
| Coo v M https://akershus.kulturit.no/cgi-bin/welcome                                         | 💌 🔒 🔯 🆘 🗙 🚼 Google               | <b>P</b> •            |
| El Rediger Vis Favoritter Vigrktøy Hjelp<br>× Google Vis Favoritter Vigrktøy Hjelp           | er • 🐐 Oversett • 🍗 Autofyll • 🔏 | 🔩 🔹 🔵 Logg på 🔹       |
| 🔶 Favoriter 🕹 // Kulturi T // NE - Intranett // MH - Intranett // Microsoft Exchange - Outlo |                                  |                       |
|                                                                                              | 🦄 🔹 🗟 👻 🖃 🚔 🔹 Side 🔹 Sikker      | het - Verktøy - 🔞 - » |
|                                                                                              | <b>u u</b> - •• -                |                       |
| C. KulturIT Primusnett.no                                                                    |                                  |                       |
|                                                                                              |                                  |                       |
|                                                                                              |                                  |                       |
|                                                                                              |                                  |                       |
|                                                                                              |                                  |                       |
|                                                                                              |                                  |                       |
| User Name:                                                                                   |                                  |                       |
| Password:                                                                                    |                                  |                       |
| Domain: akershus                                                                             |                                  |                       |
| L                                                                                            | ogin                             |                       |
|                                                                                              |                                  |                       |
|                                                                                              |                                  |                       |
|                                                                                              |                                  |                       |
|                                                                                              |                                  |                       |
|                                                                                              |                                  |                       |
|                                                                                              |                                  |                       |
|                                                                                              |                                  |                       |
| Convright @ 2007 SonicWAL                                                                    | L. Inc.                          |                       |
| Copyright @ 2007 Demotric                                                                    |                                  |                       |
|                                                                                              |                                  |                       |
|                                                                                              |                                  |                       |
|                                                                                              |                                  |                       |
|                                                                                              |                                  |                       |
|                                                                                              |                                  | <b>_</b>              |
| Fullført                                                                                     | Klarerte områder                 | 🖓 🔹 🔍 100 % 🔹 🎢       |

Åpne InternetExplorer på nytt og gå til første innloggingsvindu til Primus (ikke logg inn ennå)

På de neste skjermbildene skal vi vise hvordan vi legger inn web-adressen som du benytter i din nettlesers liste over "klarerte områder":

| 🖉 Primusnett.no - Windows Int | ernet Explorer                                                                       |                                |                                                  |                    |
|-------------------------------|--------------------------------------------------------------------------------------|--------------------------------|--------------------------------------------------|--------------------|
| S https://akershus            | s.kulturit.no/cgi-bin/welcome                                                        |                                |                                                  | 💌 🔒 🗟 🐓 🗙 🛂 Google |
| Fil Rediger Vis Favoritter    | Verktøy Hjelp<br>Slett leserlogg<br>InPrivate-visning<br>Åpne siste leserøkt på nytt | Ctrl+Skift+Del<br>Ctrl+Skift+P | l • 🔊 • Sidewiki • 🛛 🏰 Kontroller • 👪 Oversett • | 📔 Autofyll 🔹 🌽     |
| S Primusnett, po              | InPrivate-filtrering<br>Innstillinger for InPrivate-filtrering                       | Ctrl+Skift+F                   |                                                  | 🟠 • 🗟 - 🖃 🖶 • 🖻    |
|                               | Popup-blokkering<br>SmartScreen-filter<br>Administrer tillegg                        | ÷                              | nett.no                                          |                    |
|                               | Kompatibilitetsvisning<br>Innstillinger for Kompatibilitetsvisning                   |                                |                                                  |                    |
|                               | Abonner på denne feeden<br>Feed-søk<br>Windows Update                                | Þ                              |                                                  |                    |
| -                             | Utviklerverktøy                                                                      | F12                            |                                                  |                    |
| -                             | Windows Messenger<br>Diagnostiser tilkoblingsproblemer                               |                                | User Name:                                       |                    |
|                               | Alternativer for Internett                                                           |                                | Password:                                        |                    |
|                               |                                                                                      |                                | Domain: akershus                                 |                    |
|                               |                                                                                      |                                |                                                  |                    |
|                               |                                                                                      |                                |                                                  |                    |
|                               |                                                                                      |                                |                                                  |                    |
|                               |                                                                                      |                                |                                                  |                    |
|                               |                                                                                      |                                | Copyright © 2007 SonicWALL, Inc.                 |                    |

Klikk på Verktøy – Alternativer for Internett

| Alternativer for Inte                                | rnett                                                                                                    |                |                 |                 | <u>?</u> × |  |
|------------------------------------------------------|----------------------------------------------------------------------------------------------------|----------------|-----------------|-----------------|------------|--|
| Tilkoblinger                                         | Prog                                                                                                    | rammer         |                 | Avansert        | 1          |  |
| Generelt                                             | Sikkerhet                                                                                                    | Personver      | n               | Innhold         | L İ.       |  |
| Velg sonen du vil vis                                | Vela sonen du vil vise eller endre sikkerhetsinnstillinger for                                                                                                    |                |                 |                 |            |  |
|                                                      | <b></b>                                                                                                    | $\checkmark$   | C               | 9               |            |  |
| Internett I                                          | .okalt intranett 🕻                                                                                                    | larerte område | Begre<br>omr    | ensede<br>råder |            |  |
| Klarerte                                             | områder                                                                                                    |                |                 | Områder         |            |  |
| Denne son<br>klarert som                             | Denne sonen innehender webområder du har<br>klarert som sikre for datamaskinen eller filene.                                                                                                    |                |                 |                 |            |  |
| Du har wel                                           | bområder i denne                                                                                                    | sonen.         |                 |                 |            |  |
| Sikkerhets <u>n</u> ivå for                          | denne sonen 👘                                                                                                    | /              |                 |                 |            |  |
| <b>Egend</b><br>Eger<br>- Hv<br>nivå<br>- Hv<br>Star | <b>Egendefinert</b><br>Egendefinerte innstillinger.<br>- Hvis du vil endre innstillingene, velger du Egendefinert<br>nivå.<br>- Hvis du vil bruke de anbefalte innstillingene, velger du<br>Standardnivå. |                |                 |                 |            |  |
|                                                      | Egendefinert r                                                                                                    | ivå            | <u>S</u> tandar | dnivå           |            |  |
| <u>T</u> ilbakestill alle soner til standardnivå     |                                                                                                    |                |                 |                 |            |  |
|                                                      | 0                                                                                                    | K A            | vbryt           | Bru             | <          |  |

Klikk på sonen *Klarerte områder* Klikk på knappen *Områder* 

På skjermbildet nedenfor skal du skrive inn den adressen du benytter for å logge på Primusnett. Hvis du er usikker på hva du skal skrive inn, så finner du adressen i adressefeltet (i nettleseren din) når du logger på Primusnett.

Det skal se slik ut: <u>https://xxx.kulturit.no/</u> eller <u>https://xxx.kulturit.se/</u> Klarerte områder Du kan legge til og fjerne webområder fra denne sonen. Alle webområder i denne sonen bruker sonens sikkerhetsinnstillinger. Legg til dette webområdet i sonen: <u>https://akershus.kulturit.no</u> <u>Webområder:</u> <u>https://snf-035</u> <u>krev servergodkjenning (https:) for alle områder i denne sonen</u> <u>Lukk</u>

Klikk på knappen Legg til

Verdien du skrev inn vil legge seg inn blant de andre verdiene i lista.

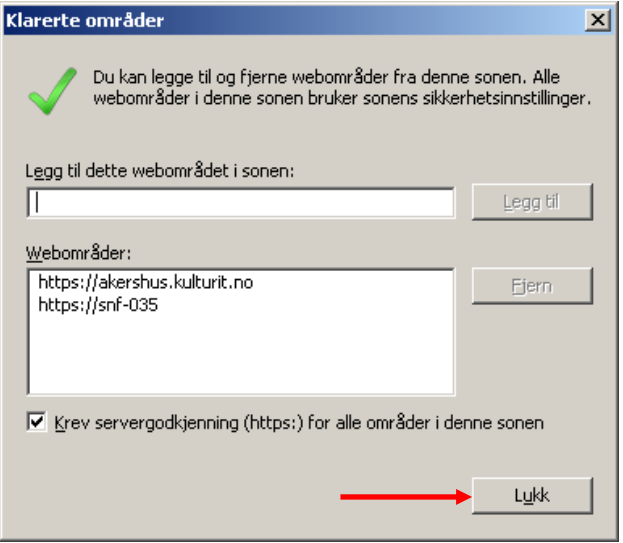

Klikk på knappen Lukk

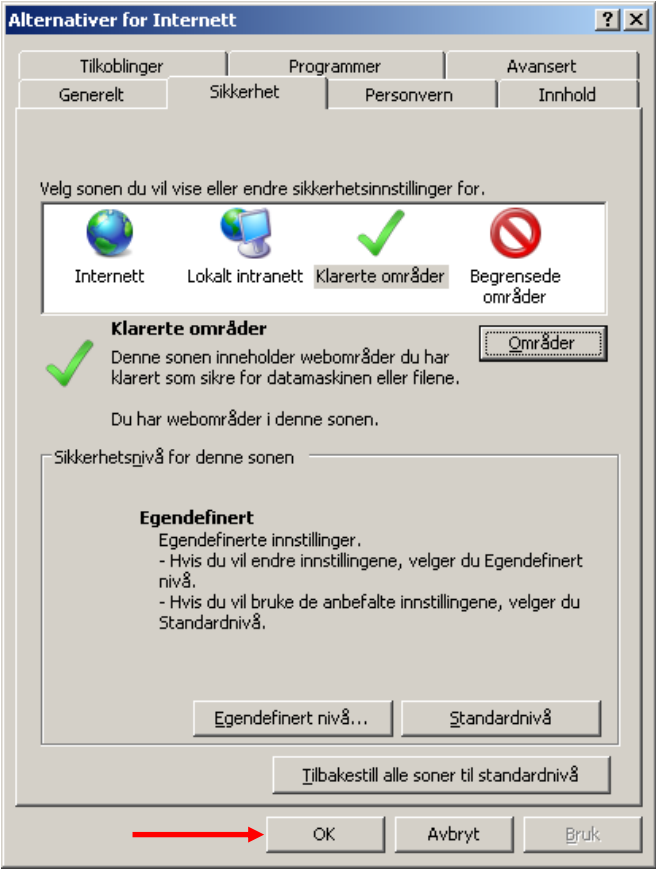

Klikk **OK** 

Det er nå klart for å logge inn.